| (1).債権情報(債権者立場)一)                                  | 覧                                  |                                        |                 |            | _立場:債権者(電子記録保証人、第三者)                                                                                                    |
|----------------------------------------------------|------------------------------------|----------------------------------------|-----------------|------------|----------------------------------------------------------------------------------------------------|
|                                                    | net Explorer                       |                                        |                 |            | 画面の説明                                                                                                    |
| 771100 MARC 2770 570200 7-100                      | ~*/0                               |                                        |                 |            | 支払者(電子記録保証人、第三者)の立場で、求償権および特別求償権の                                                                                                    |
| 北日本銀行 でんさいネット<br>The Life - Mapping Bases, Life    |                                    | 文字サイス                                  | 変更 🛧 🕈 📐 🧮      | ログオフ       | 電子記録債権を検索し一覧を表示して、「債権者支払等記録入力」の画面に                                                                                                    |
|                                                    |                                    |                                        |                 |            | 遷移するための画面です。                                                                                                    |
| トップページ 照会業務 債権記録業務                                 | 8 債権融資業務 ユーザ管理                     |                                        | 利用申込へ           | ルブ         |                                                                                                    |
|                                                    |                                    |                                        | DD              | ECR12BS01R | 「債権情報(債権者立場)検索条件」を入力し、「この内容で検索」ボタンを押して                                                                                                    |
|                                                    |                                    |                                        |                 |            | ください。                                                                                                    |
| 債権者立場の債権情報を検索することができます<br>「債務情報(債務委立場)検索条件」を投究して「こ | 。<br>の内容で神索(ボタンを押してください。           | 債務情報(債務委立場))                           | *索結果に一覧が表示され    | 1117.      | 指定された条件で電子記録債権の検索を行い、「債権情報(債権者立場)                                                                                                    |
| 「記録番号」を選択した場合、各記録請求入力画面                            | 町に切り替ります。                          | Decise 113 They decise The Table 201 1 |                 | 14.70      | 検索結果」に一覧を表示します。                                                                                                    |
|                                                    |                                    |                                        |                 |            | メニューからの初期表示時は、一覧を表示しません。                                                                                                    |
| ■ 債権情報(債権者立場)検索条件                                  |                                    |                                        |                 |            |                                                                                                    |
| 技索方式(必須)                                           | ○記録番号 ◎立場                          |                                        |                 |            |                                                                                                    |
|                                                    | 「記録番号」、「立場」のいずれかる                  | を選択してくたさい。                             |                 |            | 債権情報(債権者立場)検索条件                                                                                                    |
| 記録番号                                               | 検索方式で「記録系号」を選択した                   | 坦今 心須で入力してく                            | ださい             |            |                                                                                                    |
|                                                    | <ul> <li>● 支払者(電子記録保証人)</li> </ul> | (私者(第三者)                               |                 | -          | 「記録番号」、「立場」のいすれかを選択してくたさい。                                                                                                    |
| 立場                                                 | 検索方式で「立場」を選択した場合                   | 6、必須で「支払者(電子                           | 記録保証人)」、または     |            |                                                                                                    |
| 様式本の広連邦の形力                                         | 「支払者(単三者)」を選択してくた                  | au.                                    |                 | -          | 検察方式で「記録番号」を選択した場合、必須で入力してくたさい。                                                                                                    |
| 時小者の注所報び指定                                         | 098 00.40                          |                                        |                 |            |                                                                                                    |
| 金融機関名                                              | 支店名                                | 科目                                     | 口座番号            |            | 快祭万式じ、江場」を選択した場合、必須じ、文仏者(電士記録保証人)」、                                                                                                    |
| ○ 北日本銀行                                            | 本店営業部                              | 当座                                     | 5456781         |            | または、文仏者(第二者)」を選択してくにさい。<br>唐佐令類 キャノ 即口                                                                                                    |
| 值禮金額                                               | 円~                                 | 円                                      |                 |            | ' 惧惟並領、又仏期口<br>検索たずで「立想」な翌日」た想会(「音で)カーズ/ださい                                                                                                    |
| 支払期日 (7                                            | ▶                                  | • 🔽 年 💌 月                              | 8               |            | 快系力式で立場」を選択した場合、任息で八力してくたさい。                                                                                                    |
| ● 債務者口座情報                                          |                                    |                                        |                 | -          | 信務老口应桂起                                                                                                    |
| 検索方式で「立場」を選択した場合に、フ                                | し力することができます。                       |                                        |                 |            | 関初日口圧旧報<br>検索方式で「立提」を選択した提会 任音で入力してください                                                                                                    |
| 債務者口座情報の指定                                         | ⊙する ⊛しない                           |                                        |                 |            | □      □      □      □      □      □      □      □      □      □      □      □      □      □      □      □      □      □      □      □      □      □      □      □      □      □      □      □      □      □      □      □      □      □      □      □      □      □      □      □      □      □      □      □      □      □      □      □      □      □      □      □      □      □      □      □      □      □      □      □      □      □      □      □      □      □      □      □      □      □      □      □      □      □      □      □      □      □      □      □      □      □      □      □      □      □      □      □      □      □      □      □      □      □      □      □      □      □      □      □      □      □      □      □      □      □      □      □      □      □      □      □      □      □      □      □      □      □      □      □      □      □      □      □      □      □      □      □      □      □      □      □      □      □      □      □      □      □      □      □      □      □      □      □      □      □      □      □      □      □      □      □      □      □      □      □      □      □      □      □      □      □      □      □      □      □      □      □      □      □      □      □      □      □      □      □      □      □      □      □      □      □      □      □      □      □      □      □      □      □      □      □      □      □      □      □      □      □      □      □      □      □      □      □      □      □      □      □      □      □      □      □      □      □      □      □      □      □      □      □      □      □      □      □      □      □      □      □      □      □      □      □      □      □      □      □      □      □      □      □      □      □      □      □      □      □      □      □      □      □      □      □      □      □     □      □     □      □     □      □     □     □      □     □     □     □     □     □     □     □     □     □     □     □     □     □     □     □     □     □     □     □     □     □     □     □     □     □     □     □     □     □     □     □     □     □     □ |
|                                                    |                                    | _                                      |                 |            |                                                                                                    |
| 金融機関名 支店名                                          | 科目                                 | 口座番号                                   |                 |            |                                                                                                    |
|                                                    |                                    |                                        | 口座情報人力          |            | <br>                                                                                                    |
| この内容で検索                                            |                                    |                                        |                 |            | 債権者支払等記録請求を行う電子記録債権の「記録番号」を押して                                                                                                    |
| Londetan                                           |                                    |                                        |                 |            |                                                                                                    |
| ■借錄情報(借錄考立得)論索結果                                   |                                    |                                        |                 |            | 「債権者支払等記録請求入力」の画面に遷移します。                                                                                                    |
|                                                    |                                    | <1 前の                                  | 10件 模索件数:1~1/1件 | ☆の10件♪     |                                                                                                    |
| 項番 記録番号 債務者でんる                                     | さい利用者名 の                           | 青禧金額 発                                 | 生日 支払期          | 8          | 一覧からの遷移後は、「3,3,3支払等記録請求(債権者請求)」と                                                                                                    |
| 1 000001 E0300000300000 北銀商事 8                     | 朱式会社                               | 同様                                     |                 |            |                                                                                                    |
|                                                    |                                    |                                        |                 |            |                                                                                                    |
|                                                    |                                    |                                        |                 |            |                                                                                                    |
| トップページ                                             |                                    |                                        |                 |            |                                                                                                    |
|                                                    |                                    |                                        |                 |            |                                                                                                    |
|                                                    | Copyright(c) The Kita-Nippon B     | ank. Ltd.                              |                 | ~          |                                                                                                    |
| 2                                                  |                                    |                                        | 9004            | マイコンピュータ   |                                                                                                    |
|                                                    |                                    |                                        | 3.3.6 1         |            |                                                                                                    |

| (2). 債権者支払等記                          | 録入力                     |                         |            |                  |              | <u>立場</u> : | <u>債権者(電子記録保証人、第三者)</u>                                                                                                    |                |
|---------------------------------------|-------------------------|-------------------------|------------|------------------|--------------|-------------|----------------------------------------------------------------------------------------------------|----------------|
| · 新華市支払等記錄入力商品 · Hier                 | opolt Internet Explorer |                         |            |                  | <b>2</b> (8) | 3           | 画面の説明                                                                                                    |                |
| 27-1.4 (D) MAR (D) B.T (D) 21902.A    | 08 7-80 A878            |                         |            |                  |              | -<br>すでにす   | 支払等記録により支払者となった電子記録保証人 第三者                                                                                                    | <b>きから</b>     |
| 山北日本銀行 でんさ                            | さいネット                   |                         | 文子         | 7イズ変更 上中人        | 0547         | 古北 笙:       | 記録を書する場合に使用する画面です                                                                                                    | 1,0 0 (        |
|                                       |                         |                         |            |                  |              | メンサ         | 山豚を明かりる场口に使用する四面です。<br>五月 マニュー 両五本[式僧佐わとびは別式僧佐へ渋減に                                                                                                    | - →+ -+ == -+- |
| キップページ 総会業務                           | 值接記録業務 值接触资業務           | ユーザ管理                   | 16         | 利用中込             | ~8-7         | ヨ該囲         | 囲は、メニュー 回回で'氷貨惟のよび特別氷貨惟の)月滅に<br>  / □ < · · · · · · · · ·                                                                                                    | - 刈9 る詞氷」      |
| 價權者支払等記録入力直接                          | <b>1</b>                |                         |            |                  | DOPAVITEDIR  | を選択し        | した場合に表示されます。                                                                                                    |                |
|                                       |                         |                         |            |                  |              |             |                                                                                                    |                |
| 儀藏者支払等記録:人力 1                         | 備權者支払等記録:承認依赖 > (1      | 價權者支払等記錄;7              | 手認信賴完了     |                  |              | 対象債         | 権であることを確認し、「被支払者情報(請求者)」「支払者                                                                                                    | 情報」            |
| Mentional-Marine (a                   |                         |                         | 5 ALE 7/63 |                  |              | 「支払情        | 「報」を入力して「入力内容の確認」ボタンを押してください。                                                                                                    | 0              |
| なお、読末にあたり、管地に利用                       | するための情報を「請求者任意情報        | 的として任意に確定す              | することができます。 | *                |              | 対象信         | 権を指定し直す場合は「一覧に戻る」ボタンを押してくださ                                                                                                    | 6.1.           |
| 対象債権を接定し進す場苦は1一                       | 「風に戻る」ホタンを押してくたみい。      |                         |            |                  |              |             |                                                                                                    | , .0           |
| 被支払者情報(請求者) 🤕                         | (原)                     |                         |            |                  |              | ÷₩-₩-       |                                                                                                    |                |
| でんさい利用者番号                             | 00000251/9              |                         |            |                  |              | 版又          |                                                                                                    |                |
| でんさい利用者名                              | さたざん 建設 林               | 式会社                     |            |                  |              | 决           | 済口坐情報を選択して<ださい。<br>                                                                                                    |                |
| 主触极网络                                 | 支店名                     | 84                      | 口徑番号       |                  |              |             |                                                                                                    |                |
| # 北日本銀行                               | 本店営業部                   | 当度                      | 5456781    |                  |              | 以下の         | 情報については、3.3.3 支払等記録請求(債権者として                                                                                                    | [請求]           |
| ■支払者情報(必須)                            |                         |                         |            |                  |              | (2).債       | 権者支払等記録入力と同様です。                                                                                                    |                |
| でんたい利用を新見                             | Prontes page            |                         |            |                  |              | 支払          | 者情報                                                                                                    |                |
| COCCUPIE S                            |                         |                         |            |                  |              | エジ          | <b>告</b> 把                                                                                                    |                |
| 金融機關名                                 | 支店名                     | 科目                      | 口庄留号       |                  |              | シュム         | 1月刊<br>2111年1月11日<br>1111日<br>11111<br>11111<br>11111<br>11111<br>11111<br>11111<br>1111 |                |
| 北日本銀行                                 | 本店営業部                   | 当现                      | 2192741    | LEIN RCA71       |              | <b>請</b> 水  | <b>百</b> 仕息                                                                                                    |                |
| ● 価格結響                                |                         |                         |            |                  |              |             |                                                                                                    |                |
|                                       | 00000# 50800000         | 000003                  | _          |                  |              |             |                                                                                                    |                |
| + > 3 + 35                            |                         | 25000000027             | -          |                  |              |             |                                                                                                    |                |
| 天礼明日                                  | シスタキン 用いも日              | 6                       |            |                  |              |             |                                                                                                    |                |
| 支援局援                                  |                         |                         |            |                  |              |             |                                                                                                    |                |
|                                       |                         | 2500.000.002 (#)        |            |                  |              |             |                                                                                                    |                |
|                                       | スピーキ 朝は、 福祉             | 副会議(会議)を入り              | NUTREAU.   |                  |              |             |                                                                                                    |                |
|                                       | 1410、東西日本の<br>場合に勝利、一番  | 人民時日間で、大臣<br>副会議にもとう人支払 | 「年記録れて、香   | 10<br><b>R</b> 全 |              |             |                                                                                                    |                |
|                                       | 調の一部を指定。                | することができます。              | -          |                  |              |             |                                                                                                    |                |
| 東も日(絵画)                               | 支払等のあったり                | 日(支援期日ではあ               | りませんりを入力に  | τs               |              |             |                                                                                                    |                |
|                                       | ださい。                    |                         |            |                  |              |             |                                                                                                    |                |
| 支払 単江 お (金咲)                          | 162.8                   |                         |            |                  |              |             |                                                                                                    |                |
| <b>登</b> 里等                           |                         |                         |            |                  |              |             |                                                                                                    |                |
|                                       |                         |                         |            |                  |              |             |                                                                                                    |                |
| (無理)生活用日(必須)                          | 计算机 人名马尔尔               | 他った維有の特別                | (不確確による大き  | - 62 音           |              |             |                                                                                                    |                |
| エムシドロにある事合                            | 7                       |                         |            |                  |              |             |                                                                                                    |                |
|                                       |                         |                         |            |                  |              |             |                                                                                                    |                |
| 194.02.04.9910.05                     |                         |                         |            |                  |              |             |                                                                                                    |                |
| ■請求者任意情報                              |                         |                         |            |                  |              |             |                                                                                                    |                |
| 請求者任意情報                               | 015-1                   |                         | 1          |                  |              |             |                                                                                                    |                |
|                                       |                         |                         |            |                  |              |             |                                                                                                    |                |
|                                       |                         |                         |            |                  |              |             |                                                                                                    |                |
| 入力時官の鍵題                               | -91286                  |                         |            |                  |              |             |                                                                                                    |                |
| Contraction of the Contraction of the |                         |                         |            |                  |              |             |                                                                                                    |                |
|                                       | Copyright(c)            | The Kita-Nppon B        | ank, Ltd.  |                  |              | -           |                                                                                                    |                |
| (ページが表示されました)                         |                         |                         |            |                  | J 71 3082-3  |             |                                                                                                    |                |
|                                       |                         |                         |            | 000              | ()           |             |                                                                                                    |                |

3.3.6 2

| (3). 債権者支払等        | 記録承認依頼                        |                                                        | 立場:                               | 債権者(電子記録保証人、第三者)                 |
|--------------------|-------------------------------|--------------------------------------------------------|-----------------------------------|----------------------------------|
| 3 法都有大法等记录未改体和面前   | i Nicrosoft Internet Explorer |                                                        |                                   | 画面の説明                            |
| 77114日 編集日 表示10 約1 | READ 9-80 48789               |                                                        |                                   | 送全決済以外の弁済等が行われた場合に 債権者から支払等記録を   |
| 北日本銀行で             | んさいネット                        | 文字サ                                                    | ス変更 小 中 🚮 🛛 ログオス 👘 首次 さ           |                                  |
|                    |                               |                                                        |                                   |                                  |
| トゥブページ 組合業         | 稿 值機記錄業務 值機融資業務               | シューザ管理                                                 | 利用申込 ヘルプ                          |                                  |
| 價格者支払等記録承認         | 4                             |                                                        | 表示さ<br>で<br>た<br>で<br>た<br>で<br>う | れている内容でよろしければ、「承認依頼」ボタンを押してくたさい。 |
|                    |                               |                                                        | 修正が                               | 「必要な場合は「戻る」ボタンを押してください。          |
| 重植者支払等記録(入力)       | 值權者支払等記録:承認依赖)                | 價權者支払等記錄:承認依赖完了                                        |                                   |                                  |
|                    |                               |                                                        | 担当                                | 省コメント                            |
| この画面は確認画面です。       | 美国は 聞いやか ふうき マンジネット           |                                                        | 重                                 | 認依頼にあたり、必要なコメントを入力することができます。     |
| 格正する場合は「戻る」ボタン     | を押してください。                     |                                                        |                                   |                                  |
|                    |                               |                                                        |                                   |                                  |
| 0この画面は水            | 認法範疇面です。まだ債権者支払               | 等記録請求は完了していません。                                        |                                   |                                  |
|                    |                               |                                                        |                                   |                                  |
| ■ 被支払者情報(請求者)      |                               |                                                        |                                   |                                  |
| でんさい利用者番号          | 000003519                     |                                                        |                                   |                                  |
| でんさい利用者名           | きたぎん弾殺!                       | 陳式会社                                                   |                                   |                                  |
| 金融機関名              | 支店名                           | 料目 口座委号                                                |                                   |                                  |
| 北日本銀行              | 本店営業部                         | 当座 5456781                                             |                                   |                                  |
| ■ 支払者情報            |                               |                                                        |                                   |                                  |
| でんさい利用者番号          | 000001 803                    |                                                        |                                   |                                  |
| でんさい利用者名           | 北股用亭 株式                       | <b>亲社</b>                                              |                                   |                                  |
| 主融機関名              | 支店名                           | 科目 口座董号                                                |                                   |                                  |
| 北日本語行              | 本店営業部                         | 当産 2192741                                             |                                   |                                  |
| ■ 債権情報             |                               |                                                        |                                   |                                  |
| 記録筆号               | 000001 E030000                | 00500000                                               |                                   |                                  |
| 循權全部               |                               | 2,500,000,002 円                                        |                                   |                                  |
| 未決済金額              |                               | 2,500,000,002 円                                        |                                   |                                  |
| 支払期日               | 2016年01月04日                   | 8                                                      |                                   |                                  |
| 量支払情報              |                               |                                                        |                                   |                                  |
| 支払金額               | DOMESTICS HOLD                | 2,500,000,002 Pf                                       |                                   |                                  |
| 文集団                | 2016年01 H071                  |                                                        |                                   |                                  |
| <b>委用等</b>         | 14 30 6                       | 8                                                      |                                   |                                  |
|                    | an 1 4                        | 17 - A. (2018) - 18 - 19 - 19 - 19 - 19 - 19 - 19 - 19 |                                   |                                  |
| 消防パルルド回            | 1412,200 ( 20                 | 位わた調催の特別が原催による文仏物で、                                    |                                   |                                  |
| 正当な利益に係る事由(その      | 182                           |                                                        |                                   |                                  |
| ■請求者任意情報           |                               |                                                        |                                   |                                  |
| 請求者任意情報            | 011-1                         |                                                        |                                   |                                  |
|                    |                               |                                                        |                                   |                                  |
|                    |                               |                                                        |                                   |                                  |
| 担当者コメント            |                               |                                                        |                                   |                                  |
| 担当者コメント            |                               |                                                        |                                   |                                  |
|                    | a c                           |                                                        |                                   |                                  |
| 本認依賴               |                               |                                                        |                                   |                                  |
|                    |                               |                                                        |                                   |                                  |
|                    | Copyrightic                   | c) The Kita-Nippon Bank, Ltd.                          |                                   |                                  |
| 1 ページが表示されました      |                               |                                                        | 3 74 I.E1-9                       |                                  |

| (4).債権者支払等                             | 記録承認依頼完了                                          |                                                 |              |               | 立    | 場:債権者(電子記録保証人、第三者)               |
|----------------------------------------|---------------------------------------------------|-------------------------------------------------|--------------|---------------|------|----------------------------------|
| 法则有支払用以利用出金用定<br>力=(1000 周期の) 第三(10 年) | 7 ded Hicrosoft Internet Explor                   | er:                                             |              |               | 193  | 画面の説明                            |
|                                        | The state of the state                            |                                                 |              |               | - D/ | 空間送金決済以外の弁済等が行われた場合に、債権者から支払等記録を |
| 北日本銀行 でんさいネット 文子サイズ変更 小中区 ロ242         |                                                   |                                                 |              |               | 請    | 求するための、承認依頼完了の画面です.              |
|                                        |                                                   |                                                 |              |               | ню,  |                                  |
| トゥグページ 総会社                             | 常照 通接記録常照 遺積触資業                                   | 怒 ユーザ管理                                         |              | 利用中込ーヘルブ      |      | 2後、でくさい笠田老の交河ではたちにってください         |
| 價權者支払等記録承認                             | 器铁棉完了直面                                           |                                                 |              | DOPATT1BO82R  | د 0  | り後、じんさい官理者の承認于続さを行うしくにさい。        |
| Carlos and Sectors 1.11                | and the second of the second second second second | 41 11 41 21 11 12 12 12 12 12 12 12 12 12 12 12 | INC 10 - 7   |               |      |                                  |
| 1 1 1 1 1 1 1 1 1 1 1 1 1 1 1 1 1 1 1  | 448×54100-92004                                   | HROXAGE                                         | · THERMAL    |               |      |                                  |
| 遺積者支払等記録の承認的                           | 2.時が完了しました。                                       |                                                 |              |               |      |                                  |
|                                        |                                                   |                                                 |              |               |      |                                  |
| 支払記録の登録                                | 兼理申請が完了しました。                                      |                                                 |              |               |      |                                  |
|                                        |                                                   |                                                 |              |               |      |                                  |
| 受付番号:05062                             | 01 601 07000000704U                               |                                                 |              |               |      |                                  |
| 受付日時:2016年                             | ≢01月07日14時05分40秒                                  |                                                 |              |               |      |                                  |
| -                                      |                                                   |                                                 |              |               |      |                                  |
| <ol> <li>この画面は考</li> </ol>             | N記依頼完了画面です。また債務さ                                  | 支払等記録請求は                                        | 完了していません。    |               |      |                                  |
|                                        |                                                   |                                                 |              |               |      |                                  |
| ■被支払者情報(請求者                            | Ð                                                 |                                                 |              |               |      |                                  |
| でんさい利用者番号                              | 0000035\9                                         |                                                 |              |               |      |                                  |
| でんさい利用者名                               | きたきん連接                                            | 株式会社                                            |              |               |      |                                  |
| 主動機関名                                  | <b>支店名</b>                                        | 料目                                              | 口座委号         |               | -    |                                  |
| 北日本銀行                                  | 本语言集部                                             | 5.12                                            | 5456781      |               |      |                                  |
| ■ 支払者情報                                |                                                   |                                                 |              |               |      |                                  |
| でんさい利用者皆号                              | 000001 533                                        |                                                 |              |               |      |                                  |
| でんさい利用者名                               | 北嶽商事 株3                                           | 式会社                                             |              |               |      |                                  |
| 全融機関名                                  | 支店名                                               | 料目                                              | 口座委号         |               |      |                                  |
| 北日本銀行                                  | 本店営業部                                             | 当座                                              | 2192741      |               |      |                                  |
| 會積積假                                   |                                                   |                                                 |              |               |      |                                  |
| 記錄臺号                                   | 000001 50300                                      | 000500000                                       |              |               |      |                                  |
| 通程正調                                   |                                                   | 2,50                                            | 0.000.002 Pi |               |      |                                  |
| 支払期日                                   | 2016201 804                                       | 18                                              | 00000042 (*) |               |      |                                  |
| ■ 支払 情報                                |                                                   | -                                               |              |               |      |                                  |
| 支払金額                                   |                                                   | 2.50                                            | 0.000.002 P3 |               |      |                                  |
| 支払日                                    | 2016年01月01                                        | B                                               |              |               |      |                                  |
| 支払者区分                                  | 编稿者                                               |                                                 |              |               |      |                                  |
| 費用等                                    |                                                   |                                                 | PB           |               |      |                                  |
| 債務消滅原因                                 | 保証人としてき                                           | に払った 価格の 特別の                                    | (資稿)による支払報告。 |               |      |                                  |
| 正当な利益に係る事由                             |                                                   |                                                 |              |               |      |                                  |
| 正当な利益に係る事由(その                          | 10193                                             |                                                 |              |               |      |                                  |
| 調末者仕意情報                                |                                                   |                                                 |              |               |      |                                  |
| 調示者任意情報                                | 011-1                                             |                                                 |              |               |      |                                  |
|                                        |                                                   |                                                 |              |               |      |                                  |
| ■担当者コメント                               |                                                   |                                                 |              |               |      |                                  |
| 祖当者コメント                                |                                                   |                                                 |              |               |      |                                  |
|                                        |                                                   |                                                 |              |               |      |                                  |
|                                        | ~覧に戻る                                             |                                                 |              |               |      |                                  |
|                                        | Copyright                                         | (c) The Kita-Nipoor                             | Bank, Ltd.   |               | -    |                                  |
| ページが表示を打きした                            |                                                   |                                                 |              | Q 24 T.P.>-8  | *    |                                  |
|                                        |                                                   |                                                 |              | a transfer of |      |                                  |